## Parent Teacher Interviews- Parent View

1. When a PTI run is available for booking, a Parent Teacher Interviews link will appear in the top left of the PAM interface. Bookings are open from Wednesday (afternoon) 9/9 for Tuesday 15/9 (4-7pm) and Thursday 17/9 (2-8pm).

| simon<br>Parent Access Module |                                                           | Logged<br>HOME  | in as : Mr & Mrs<br>My settings | Test Account |
|-------------------------------|-----------------------------------------------------------|-----------------|---------------------------------|--------------|
| You are here: Home            |                                                           |                 |                                 |              |
| Parent Teacher Interviews     | Students<br>Click on student to view further information. |                 |                                 |              |
|                               | Rebecca Adams                                             |                 |                                 |              |
| Daily Messages                | Year Level:<br>7                                          | Homeroom:<br>7C | House:<br>Rice (MA)             |              |
|                               | Sarah Adan                                                | ns              |                                 |              |

2. Select the student for which interviews are to be made.

| simon                                          | Logged in as: Mr & Mrs Test Account |  |  |
|------------------------------------------------|-------------------------------------|--|--|
| Parent Access Module                           | HOME MY SETTINGS LOGOUT             |  |  |
| You are here: Home > Parent Teacher Interviews |                                     |  |  |
| Parent Teacher Interview Boo                   | king                                |  |  |
| Select Student                                 |                                     |  |  |

3. Click on the class and available times will appear on the right hand side.

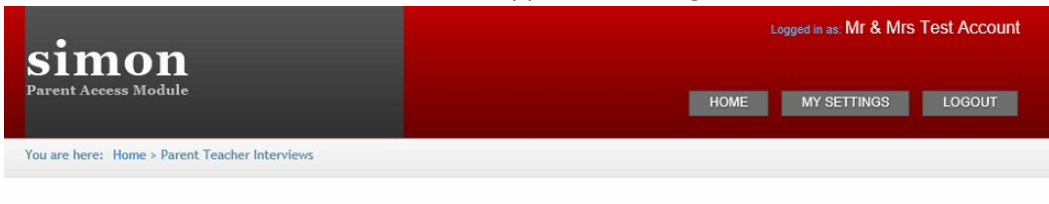

## Parent Teacher Interview Booking ~

Rebecca Adams

## Rebecca's Classes for Interview

| Test Interview Run (7)                                                               |                                                                                   |
|--------------------------------------------------------------------------------------|-----------------------------------------------------------------------------------|
| In the month of May.                                                                 | Teacher: Julia Clancey                                                            |
| At the School<br>There are no limits on how many bookings a parent account can make. | 12:36pm, 28th August 2014<br>1:12pm, 28th August 2014<br>2:24pm, 28th August 2014 |
| 7 French                                                                             | 3:00pm, 28th August 2014<br>3:18pm, 28th August 2014<br>3:36pm, 28th August 2014  |
| 7 Homeroom                                                                           | 3:54pm, 28th August 2014<br>4:12pm, 28th August 2014<br>4:30pm, 28th August 2014  |
| 7 Information Technology                                                             | 5:06pm, 28th August 2014<br>5:24pm, 28th August 2014                              |
| 7 Religion                                                                           | Book Interview                                                                    |
| 7 Science                                                                            |                                                                                   |
| 7 Textiles                                                                           |                                                                                   |

4. Select the time and click on book interview.

SIMON *will link the interviews to a virtual meeting space*. This will be online via Teams. Parents can use their child's ipad or laptop device for this meeting. A link is generated on the day for the time and teacher. Parents will be in the virtual lobby room with teachers allowing access to the meeting, at the scheduled time.

|                                                                                                    | Logged in as: Mr & Mrs Test Account                                                                                                    |
|----------------------------------------------------------------------------------------------------|----------------------------------------------------------------------------------------------------|
| SIMON<br>Parent Access Module                                                                                                    | HOME MY SETTINGS LOGOUT                                                                                                    |
| You are here: Home > Parent Teacher Interviews                                                                                                    |                                                                                                    |
| Parent Teacher Interv                                                                                                    | iew Booking                                                                                                    |
| Test Interview Run (7)                                                                                                    | -                                                                                                    |
| In the month of May.                                                                                                    | Teacher: Julia Clancey                                                                                                    |
| At the School<br>There are no limits on how many bookings a parent                                                                                                  | account can make.                                                                                                    |
| At the School<br>There are no limits on how many bookings a parent<br>7 French                                                                                      | account can make.                                                                                                    |
| At the School<br>There are no limits on how many bookings a parent<br>7 French<br>7 Homeroom                                                                        | account can make.<br>12:36pm, 28th August 2014<br>1:12pm, 28th August 2014<br>3:00pm, 28th August 2014<br>3:13pm, 28th August 2014<br>3:36pm, 28th August 2014<br>3:54pm, 28th August 2014<br>4:32pm, 28th August 2014<br>4:12pm, 28th August 2014                                                                                                    |
| At the School<br>There are no limits on how many bookings a parent<br>7 French<br>7 Homeroom<br>7 Humanities                                                        | account can make.<br>12:36pm, 28th August 2014<br>11:27pm, 28th August 2014<br>2:24pm, 28th August 2014<br>3:00pm, 28th August 2014<br>3:36pm, 28th August 2014<br>3:36pm, 28th August 2014<br>3:36pm, 28th August 2014<br>4:30pm, 28th August 2014<br>4:30pm, 28th August 2014<br>5:30pm, 28th August 2014<br>5:30pm, 28th August 201 |
| At the School<br>There are no limits on how many bookings a parent<br>7 French<br>7 Homeroom<br>7 Humanities<br>7 Information Technology                            | account can make.<br>12:36pm, 28th August 2014<br>1:12pm, 28th August 2014<br>2:24pm, 28th August 2014<br>3:00pm, 28th August 2014<br>3:36pm, 28th August 2014<br>3:36pm, 28th August 2014<br>4:12pm, 28th August 2014<br>4:12pm, 28th August 2014<br>4:30pm, 28th August 2014<br>4:30pm, 28th August 2014<br>4:30pm, 28th August 2014<br>4:30pm, 28th August 2014<br>4:42pm, 28th August 2014<br>5:24pm, 28th August 2014                                                                                                    |
| At the School<br>There are no limits on how many bookings a parent<br>7 French<br>7 Homeroom<br>7 Humanities<br>7 Information Technology<br>7 Religion              | account can make.<br>12:36pm, 28th August 2014<br>1:12pm, 28th August 2014<br>3:00pm, 28th August 2014<br>3:36pm, 28th August 2014<br>3:36pm, 28th August 2014<br>3:36pm, 28th August 2014<br>4:32pm, 28th August 2014<br>4:30pm, 28th August 2014<br>4:30pm, 28th August 2014<br>5:30pm, 28th August 2014<br>5:30pm, 28th August 2014 |
| At the School<br>There are no limits on how many bookings a parent<br>7 French<br>7 Homeroom<br>7 Humanities<br>7 Information Technology<br>7 Religion<br>7 Science | account can make.<br>12:36pm, 28th August 2014<br>1:12pm, 28th August 2014<br>3:00pm, 28th August 2014<br>3:00pm, 28th August 2014<br>3:36pm, 28th August 2014<br>3:36pm, 28th August 2014<br>4:30pm, 28th August 2014<br>4:30pm, 28th August 2014<br>4:30pm, 28th August 2014<br>4:30pm, 28th August 2014<br>4:30pm, 28th August 2014<br>4:30pm, 28th August 2014<br>5:24pm, 28th August 2014<br>5:24pm, 28th August 2014<br>5:24pm, 28th August 2014                                                                                                    |

5. Booked interviews for ALL children will be listed below in chronological order.

| 7 Religion                                                    |                  |                                |
|---------------------------------------------------------------|------------------|--------------------------------|
| 7 Science                                                     |                  |                                |
| 7 Textiles                                                    |                  |                                |
|                                                               |                  |                                |
|                                                               |                  |                                |
| David Welsh<br>7 Mathematics<br>Rebecca Adams<br>Room:        |                  | ری<br>×                        |
|                                                               | 28th August 2014 | 12:00pm - 12:15pm (15 minutes) |
| Jacqui Owen<br>9 Personal Development<br>Sarah Adams<br>Room: |                  | C<br>X                         |
|                                                               | 28th August 2014 | 12:18pm - 12:33pm (15 minutes) |
| Pierce Andjelkovic<br>7 Drama<br>Rebecca Adams<br>Room:       |                  | تع<br>×                        |
|                                                               | 28th August 2014 | 12:54pm - 1:09pm (15 minutes)  |
| Julia Clancey<br>7 French<br>2 Rebecca Adams<br>Room:         |                  | ت<br>×                         |
|                                                               | 28th August 2014 | 1:12nm - 1:27nm (15 minutes)   |

6. Bookings can be edited by clicking on the blue edit button. Select new time and Confirm.

| Editing Booked Time                                            | ×                                                                   |
|----------------------------------------------------------------|---------------------------------------------------------------------|
| David Welsh<br>7 Mathematics<br>Rebecca Adams<br>At the School |                                                                     |
| Curren<br>2<br>12:00pm                                         | ntly Booked Interview<br>8th August 2014<br>I - 12:15pm (15minutes) |
| Select Interview Time                                          | e                                                                   |
|                                                                | Cancel Confirm New Time                                             |

7. Bookings can be cancelled by clicking on the red cross and confirming.

| 7 Science                                              |                  |                              |                                                                         |
|--------------------------------------------------------|------------------|------------------------------|-------------------------------------------------------------------------|
| 7 Textiles                                             |                  |                              |                                                                         |
|                                                        |                  |                              | Delete Booking                                                          |
| David Welsh<br>7 Mathematics<br>Rebecca Adams<br>Room: |                  |                              | Are you sure you<br>want to delete this<br>interview booking?<br>Yes No |
|                                                        | 28th August 2014 | 12:00pm - 12:15pm (15 minute | s)                                                                      |

8. On the day of the interview, click on the booking link and you will be taken to the virtual room.